## CARA MENJALANKAN PROGRAM

- 1. Instal appserv dan netbeans 74 di folder source code
- 2. Copy folder 'banknilai' dan 'ips' didalam folder source code/database, paste ke

C:\AppServ\MySQL\data

- 3. Jalankan netbeans 74 dan run project Ilmu pengetahuan sosial
- 4. Akan muncul seperti gambar dibawah ini :

No.induk dan password bisa didapat dari menu utama guru/siswa

| <b>E</b> | out Pro        | peth  |  |
|----------|----------------|-------|--|
|          |                |       |  |
| L        | ogin           |       |  |
| Pem      | nbelajaran IIn |       |  |
|          |                |       |  |
|          | No Induk:      |       |  |
| F        | Password:      |       |  |
|          |                |       |  |
|          |                | LOGIN |  |
|          |                |       |  |

5. Setelah berhasil login akan muncul menu utama

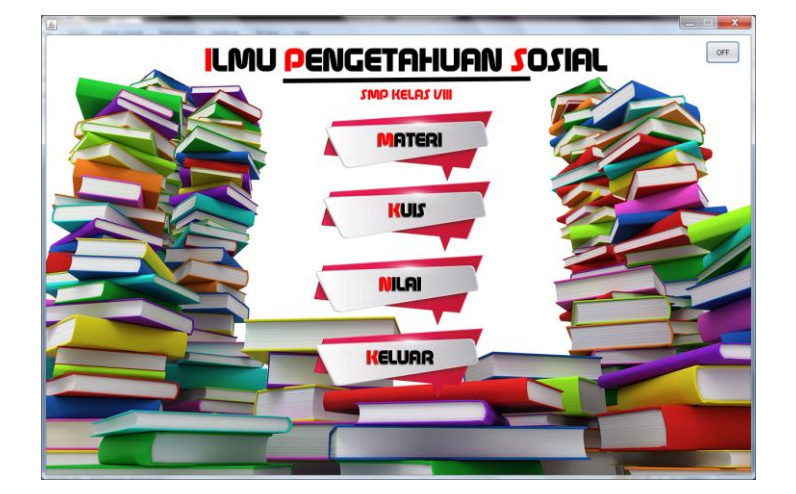

6. Jika memilih materi akan muncul

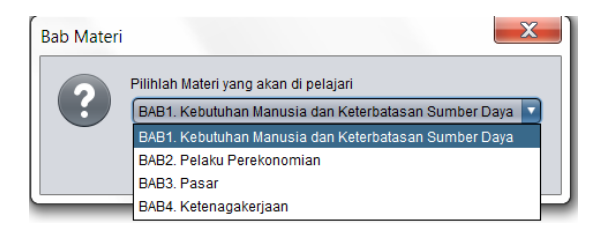

7. Jika memilih salah satu bab akan muncul

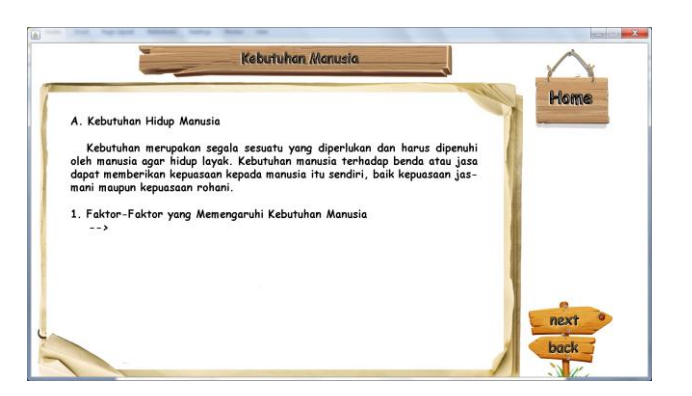

8. Jika memuluh menu kuis akan muncul

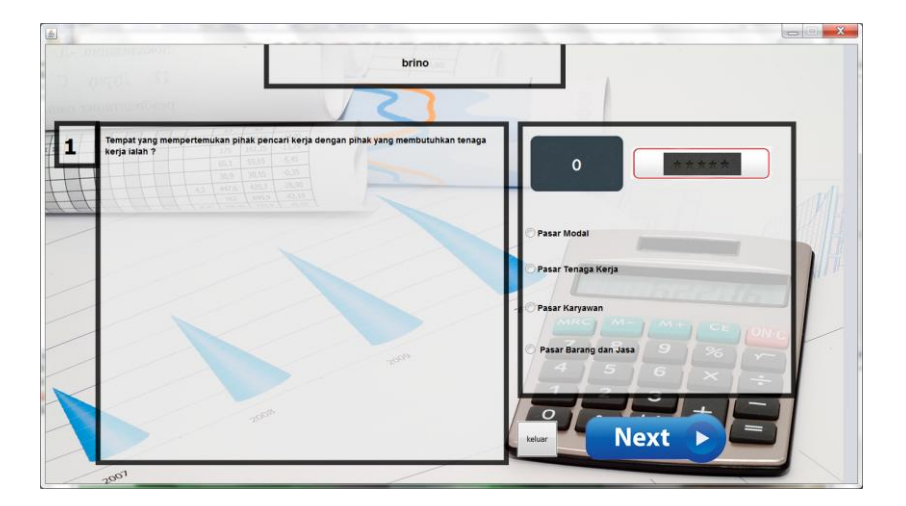

9. Jika memilih menu nilai akan keluar

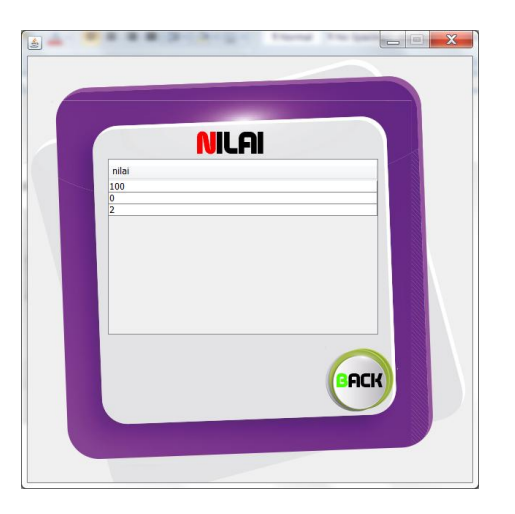

10. Untuk mengatur atau mengupdate user, materi dan kuis, running class MenuUtamaGuru

maka akan muncul

| Panel Administrator |  |
|---------------------|--|
| Siswa               |  |
| Kuis                |  |
| Nilai Siswa         |  |

11. Untuk mengatur siswa pilih menu siswa, maka akan muncul

| No Induk Siswa                  | Nama      | Password |
|---------------------------------|-----------|----------|
| 102                             | randi     | randi    |
| .01                             | brino     | brino    |
| .03                             | rudi      | rudi     |
| 04                              | adi       | pokemon  |
|                                 |           |          |
| Tambah dan Hapus Ak<br>No Induk | un simpan | back     |

12. Untuk mengatur materi pilih menu materi, maka akan muncul

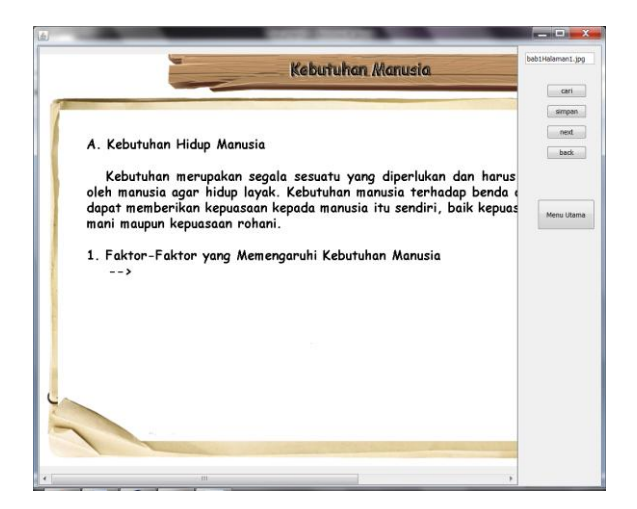

13. Untuk mengatur kuis pilih menu kuis, maka akan muncul

| <u></u>  |                                                                                                |        |
|----------|------------------------------------------------------------------------------------------------|--------|
|          | Setelah kebutuhan pokok terpenuhi semua, selanjutnya kebutuhan<br>yang perlu dipenuhi adalah ? | simpan |
|          |                                                                                                | next   |
|          |                                                                                                | back   |
|          |                                                                                                | home   |
| Option A | kebutuhan sekunder                                                                             |        |
| Option B | kebutuhan tersier                                                                              |        |
| Option C | kebutuhan masa depan                                                                           |        |
| Option D | kebutuhan mewah                                                                                |        |
| Kunci    | kebutuhan sekunder                                                                             |        |

14. Untuk melihat nilai siswa, pilih menu siswa maka akan muncul

| <b>S</b>                                             | X |
|------------------------------------------------------|---|
| Pilih Siswa<br>adi<br>Nbrino<br>randi<br>rrudi<br>22 |   |
|                                                      |   |

- 15. Untuk mengatur data didatabase buka di browser <a href="http://localhost/phpmyadmin/">http://localhost/phpmyadmin/</a>
- 16. Untuk mengatur nilai Pilih database bank nilai maka akan muncul

| 🖉 🏡 localhost / localhost / 🗙       |            |             |             |                |                  |              |            |       |              | _           | Con Mar         | - 13      |           |           |
|-------------------------------------|------------|-------------|-------------|----------------|------------------|--------------|------------|-------|--------------|-------------|-----------------|-----------|-----------|-----------|
| ← → C 🗋 localhost/ph                | pmya       | dmin/       |             |                |                  |              |            |       |              |             |                 |           |           |           |
| 🔡 Apps 🛛 YouTube 🈏 Twi              | itter      | f Facebo    | ok          | G D            | ota 2            | G            | osuG       |       | 🛡 Dota 2 -   | Twitch 🤇    | 300MBLinks      | 📾 iCine   | ma3satu   | 💻 To LOVE |
| ,~∧                                 | 53 S       | erver: loc  | alho        | st⊧            | æ 🕻              | Datal        | base       | : baı | nknilai      |             |                 |           |           |           |
|                                     | r 😭 S      | itructure s | <b>쭚 SQ</b> | L 🔰            | 🖉 Sea            | rch          | ₽ <b>0</b> | uery  | 🏦 Export     | The Import  | % Operations    | 😭 Privile | eges 🗙 Dr | ор        |
| phpMyAdmin                          |            | Table       |             |                | Act              | tion         |            |       | Records 😲    | Туре        | Collation       | Size      | Overhead  |           |
|                                     |            | adi         |             | s              |                  | 34           |            | ×     | 1            | MyISAM      | utf8_general_ci | 2.0 KiB   | -         |           |
|                                     |            | brino       |             | r              |                  | 30           | T          | ×     | 3            | MyISAM      | utf8_general_ci | 2.0 KiB   | -         |           |
| Database                            |            | randi       | i           | r i            |                  | 34           | Ĩ          | ×     | 2            | MyISAM      | utf8_general_ci | 2.0 KiB   | -         |           |
| banknilai (4)                       |            | rudi        |             | E.             |                  | 30           | Ĩ          | ×     | 0            | MyISAM      | utf8_general_ci | 1.0 KiB   |           |           |
| hanhailai (4)                       |            | 4 table(s)  |             |                | Su               | ım           |            |       | 6            | MyISAM      | utf8_general_ci | 7.1 KiB   | 0 B       |           |
| Danknilai (4)                       |            | Check       | All /       | Uncl           | heck             | All          |            | Wi    | th selected: | •           |                 |           |           |           |
| adi<br>⊟ brino<br>⊟ randi<br>⊟ rudi | 🔈 Р<br>Г 🛅 | Print view  | D<br>w ta   | ata D<br>ble o | Diction<br>n dat | nary<br>abas | se ba      | nkni  | lai          |             |                 |           |           |           |
|                                     | Nar        | me:         |             |                |                  |              |            |       | Nu           | umber of fi | elds:           |           |           |           |

17. Untuk mengatur materi, kuis, soal dan user di database pilih database 'ips' maka akan

muncul

| 🖉 🧥 localhost / localhost / 🗙                                    |                                                                                  |                  |       |                 |             |       |       |                       |              | 1000   | and some of      |          |                |
|------------------------------------------------------------------|----------------------------------------------------------------------------------|------------------|-------|-----------------|-------------|-------|-------|-----------------------|--------------|--------|------------------|----------|----------------|
| ← → C 🗋 localhost/ph                                             | pmya                                                                             | dmin/            |       |                 |             |       |       |                       |              |        |                  |          |                |
| 🏥 Apps 💿 YouTube 🈏 Twi                                           | tter                                                                             | f Facebook  🦉    | Dot   | ta 2            | Gosi        | G     | Ø     | Dot                   | a 2 - Twitch | O 300N | ABLinks 🛛 📾 iCir | nema3sat | u 🛛 💹 To LOVE- |
| <u>ب</u> تي (                                                    | 53 S                                                                             | erver: localhost | ▶ @   | p Da            | taba        | se: i | ps    |                       |              |        |                  |          |                |
|                                                                  | of Structure 家 SQL 多Search 强Query 論Export 凝Import % Operations 会Privileges 文Drop |                  |       |                 |             |       |       |                       |              |        |                  |          | Drop           |
| phpMyAdmin                                                       |                                                                                  | Table            |       |                 | Ac          | tion  |       |                       | Records 😲    | Туре   | Collation        | Size     | Overhead       |
|                                                                  |                                                                                  | bab1             |       | Ē               |             | 34    | Ĩ     | $\mathbf{X}$          | 22           | MyISAM | utf8_general_ci  | 3.0 KiB  | -              |
|                                                                  |                                                                                  | bab2             |       | Ē               | 1           | 34    | Ĩ     | X                     | 18           | MyISAM | utf8_general_ci  | 2.8 KiB  | -              |
| Database                                                         |                                                                                  | bab3             |       | ß               |             | 3-    | T     | X                     | 20           | MyISAM | utf8_general_ci  | 2.9 KiB  | -              |
| ips (7) 🔻                                                        |                                                                                  | bab4             |       | ۲ <b>۵</b>      |             | 34    | Ĩ     | X                     | 12           | MyISAM | utf8_general_ci  | 2.6 KiB  | -              |
|                                                                  |                                                                                  | kuispilihanganda |       | ß               |             | 34    | Ĩ     | X                     | 70           | MyISAM | utf8_general_ci  | 16.9 KiB | -              |
| ips (7)                                                          |                                                                                  | soal             |       | ß               |             | 34    | T     | ×                     | 5            | MyISAM | utf8_general_ci  | 4.5 KiB  | 2.3 KiB        |
| ■ bab1                                                           |                                                                                  | user             |       | ß               |             | 3÷    | T     | $\boldsymbol{\times}$ | 4            | MyISAM | utf8_general_ci  | 3.1 KiB  | -              |
| ■ bab2<br>■ bab3                                                 |                                                                                  | 7 table(s)       |       |                 | S           | ım    |       |                       | 151          | MyISAM | utf8_general_ci  | 35.8 KiB | 2.3 KiB        |
| <ul> <li>bab4</li> <li>kuispilihanganda</li> <li>soal</li> </ul> |                                                                                  | _ Check All / Ui | nche  | eck A           | II/C        | heck  | table | es ha                 | wing overhe  | ad     | With selected:   | •        |                |
| ∎ user                                                           | 🍓 P                                                                              | rint view 👼 Data | a Dio | tiona:<br>datab | ary<br>base | ips-  |       |                       |              |        |                  |          |                |